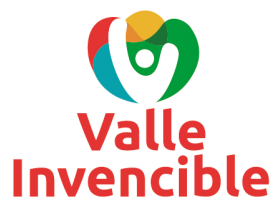

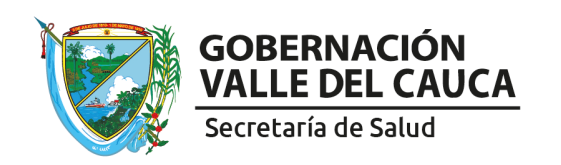

### INSTRUCTIVO DE ACTUALIZACIÓN DE PORTAFOLIO DE SERVICIOS Y AUTOEVALUACIÓN CON BASE EN LA RESOLUCIÓN 3100/2019

El Ministerio de Salud y Protección Social dispuso el REPS (Registro Especial de Prestadores de Servicios de Salud) actualizado el 1 de marzo del 2021, momento a partir del cual los prestadores de servicios de salud, que se encuentren inscritos en el REPS con servicios habilitados, contarán con seis (6) meses para realizar dos procesos: 1. Actualizar por única vez el portafolio de servicios y 2. Realizar la declaración de la autoevaluación de servicios. En caso de no realizar estos dos procesos en las fechas mencionadas, el prestador quedará inactivo en el sistema y debe iniciar su proceso de inscripción y/o reactivación.

El proceso de actualización del portafolio y declaración de la autoevaluación de servicios de salud, se debe realizar para cada una de las sedes que tenga el prestador inscritas en el REPS.

Para ejecutar estos dos procesos se deben realizar 5 actividades que son:

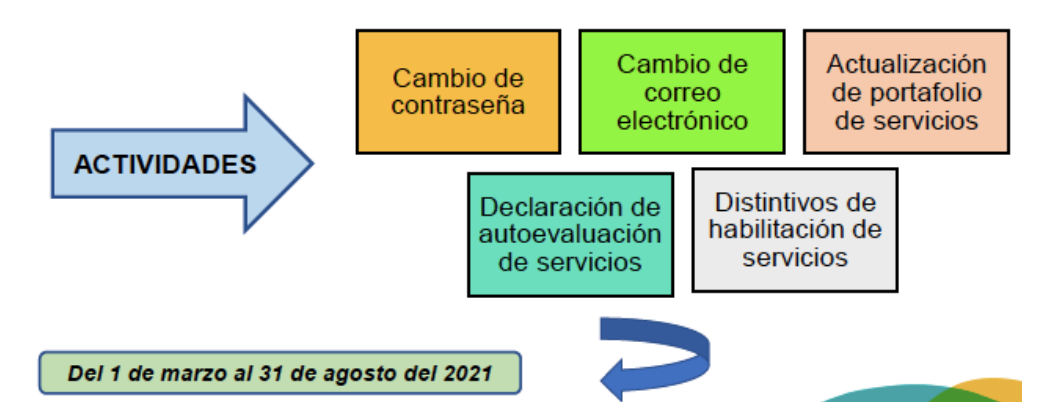

\* Se recomienda realizar estas actividades de manera oportuna, dado que finalizando el plazo el REPS tiende a congestionarse por ser un proceso que se realiza a nivel nacional.

\* Los prestadores que realicen su inscripción a partir de marzo 1 de 2021 no les aplica la actualización del portafolio de servicios.

# **PASO 1**

#### **INGRESAR POR FORMULARIO DE NOVEDADES:**

página la Secretaría Salud Valle del a) Ingresar la de de del cauca: а https://www.valledelcauca.gov.co/salud/ y seleccionar el ícono: PRESTADORES DE SERVICIOS DE SALUD que se encuentra en la parte inferior de la página (Gráfico 1).

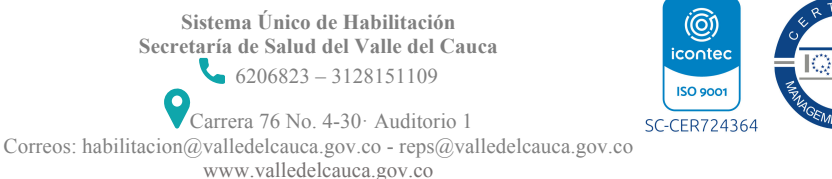

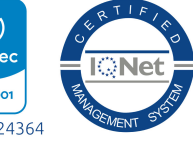

1

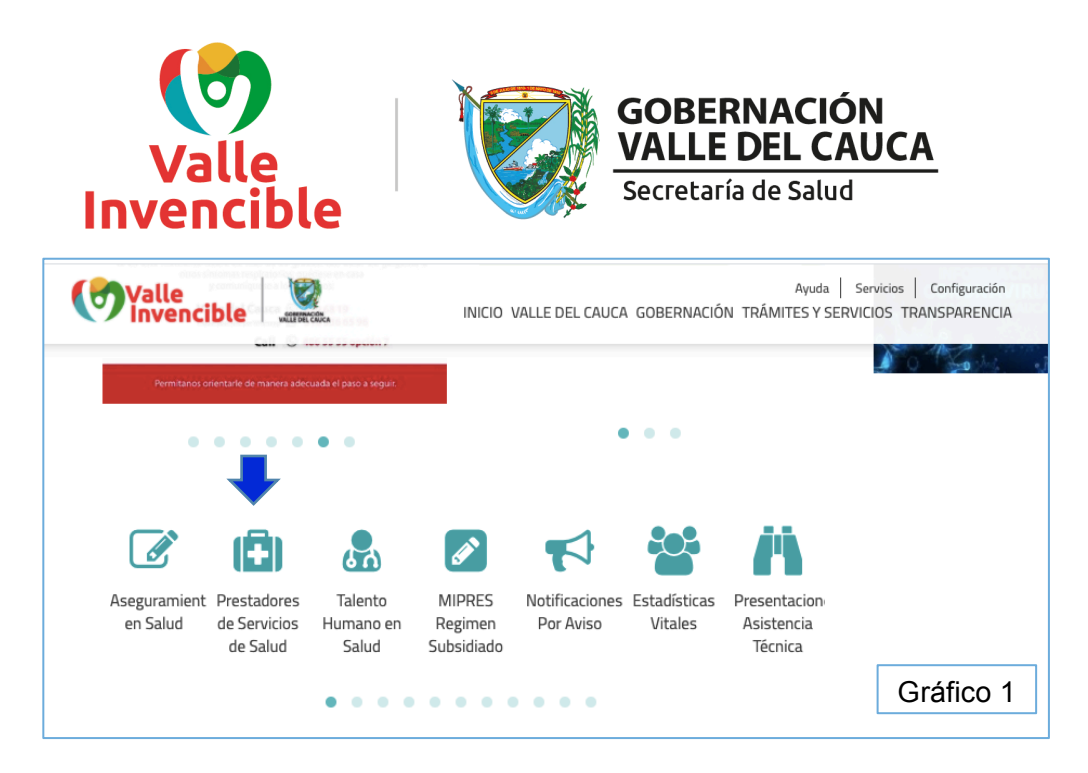

b) Seleccionar la opción: INGRESO DILIGENCIAMIENTO FORMULARIO DE NOVEDADES Y/O RENOVACIÓN DE PRESTADORES (Gráfico 2).

| Pr | estadores de Servicios de Salud                                                            |               |
|----|--------------------------------------------------------------------------------------------|---------------|
|    |                                                                                            | Compartir Q B |
| •  | Ingreso al Diligenciamiento Formulario de Inscripción o Reactivación como Prestador        |               |
| •  | Ingreso Diligenciamiento Formulario de Novedades y/o Renovación de Prestadores.            |               |
| •  | Información de Interés para Habilitación de Prestadores de Servicios de Salud              |               |
| •  | Prestadores con medidas sanitarias de seguridad                                            |               |
| •  | Prestadores con certificación de cumplimiento de condiciones de habilitación               |               |
| •  | Consulta Base de Datos de Prestadores de Servicios de Salud                                |               |
| •  | Red de Tecnovigilancia                                                                     |               |
| •  | Red de Farmacovigilancia                                                                   |               |
| •  | Reporte de indicadores del Sistema De Información para la Calidad-SIC Resolución 3539-2019 |               |
|    | Asistencia Técnica en PAMEC                                                                | 0             |

c) Ingresar el Usuario y Contraseña registrados. (Gráfico 3)

\*En caso de no contar con los datos de ingreso, debe contactar a la Entidad Territorial enviando su solicitud al teléfono 3128151109 o al correo habilitacion@valledelcauca.gov.co.

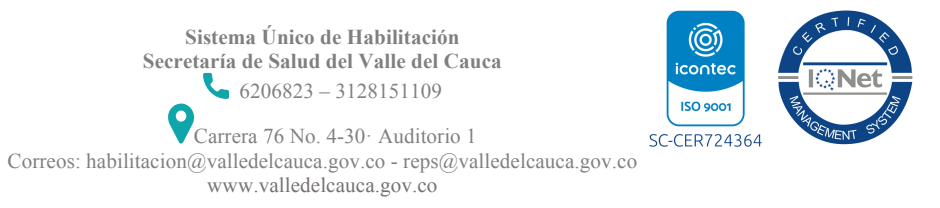

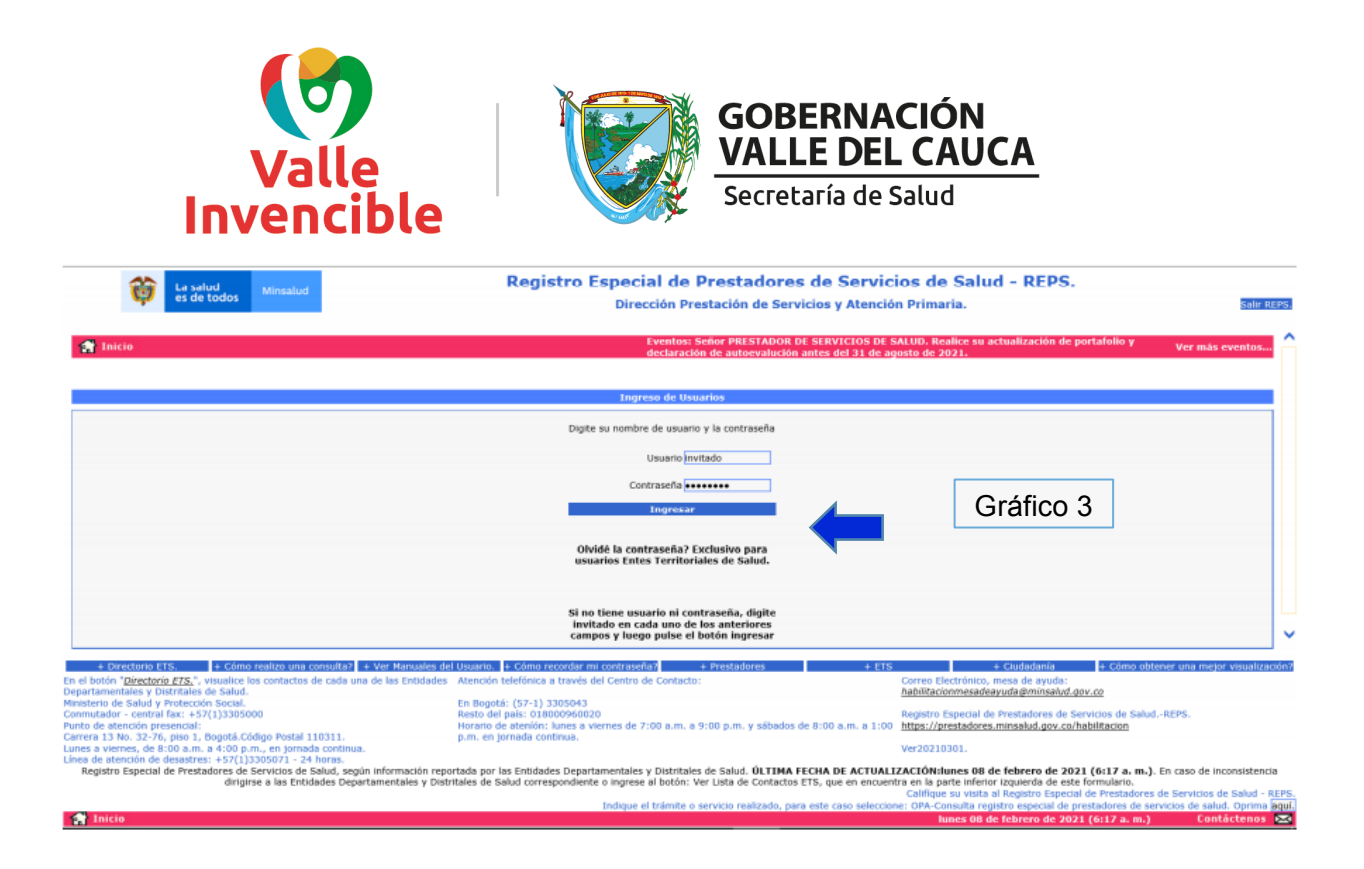

# PASO 2

#### **RETIRAR O RADICAR TODAS LAS SOLICITUDES DE NOVEDADES:**

Los prestadores que tengan novedades pendientes deben radicarlas antes de realizar el proceso (presentando la autoevaluación en formato de preferencia de manera convencional). En caso de querer realizar el proceso teniendo novedades pendientes por radicar, pueden retirarlas del REPS para poder iniciar de la siguiente manera:

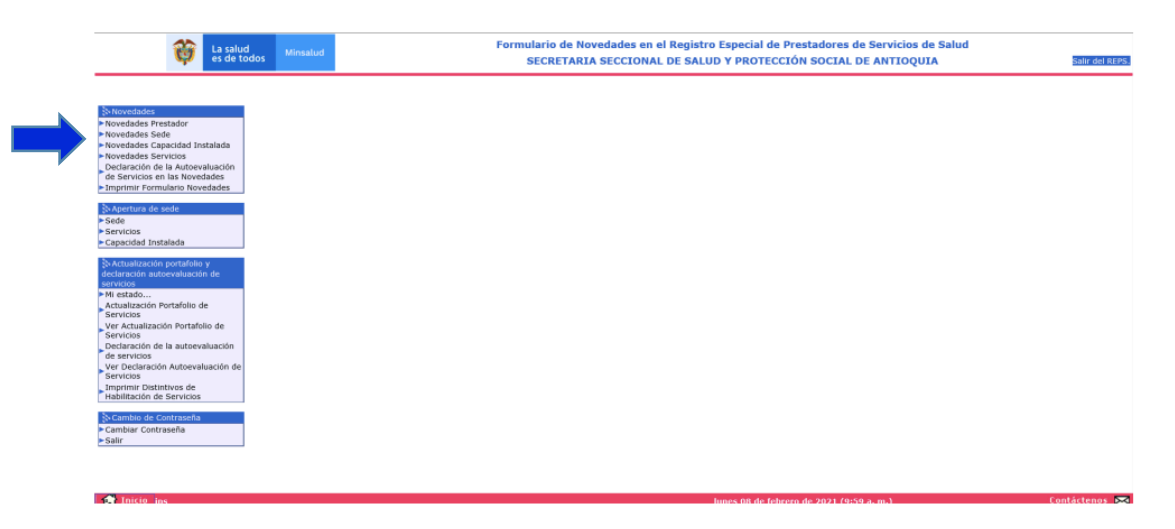

Ingresar por "Novedades Prestador" y seleccionar en la parte baja del formulario hacer clic en la casilla "Si, estoy de acuerdo con retirar todas las solicitudes...".

Sistema Único de Habilitación

Secretaría de Salud del Valle del Cauca

**6**206823 – 3128151109

a) la opción "RETIRAR TODAS LAS SOLICITUDES (Ver gráfico 4).

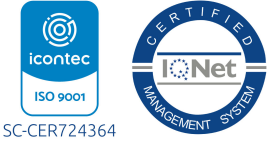

Carrera 76 No. 4-30<sup>.</sup> Auditorio 1 s Correos: habilitacion@valledelcauca.gov.co - reps@valledelcauca.gov.co

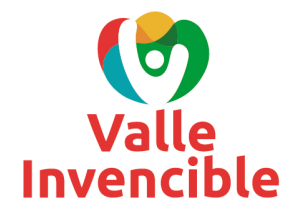

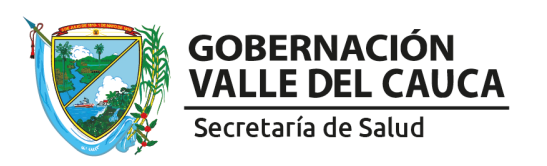

- b) Una vez oprima el botón de "RETIRAR TODAS LAS SOLICITUDES", aparecerá un cuadro de diálogo (Ver gráfico 5). Dar aceptar en este cuadro para que pueda realizar la actualización de portafolio y declaración de la autoevaluación.
- c) Repetir las veces que sea necesario lo señalado en el punto a) y b) hasta que le aparezca el cuadro de diálogo: "NO EXISTEN registros de SOLICITUD DE NOVEDADES en su(s) Sede(s) de Prestador(es) para ELIMINAR" y oprimir Aceptar.

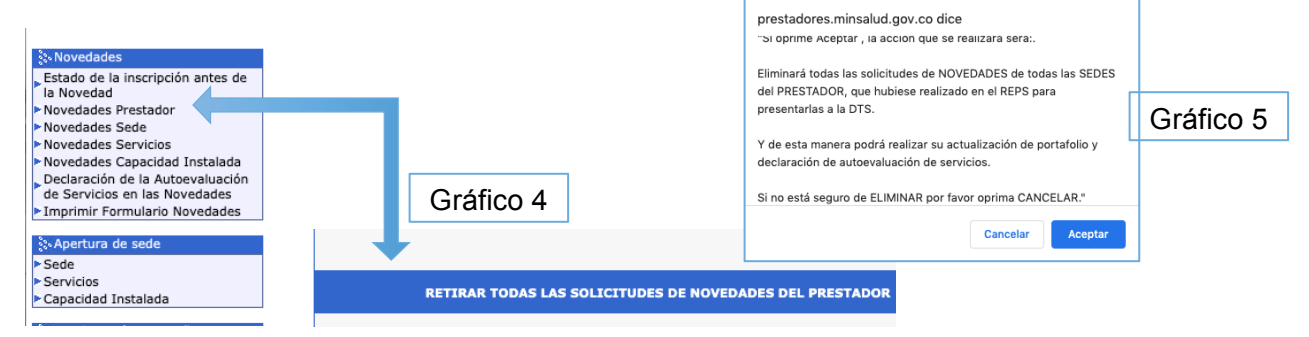

Repita este retiro de novedades cada que ingrese si es necesario mientras no haya culminado todo el proceso

### PASO 3

### **VER ESTADO DE LAS 5 ACTIVIDADES:**

Esta funcionalidad permite conocer el estado de las 5 actividades que debe realizar para la actualización del portafolio y declaración de la autoevaluación de servicios de salud.

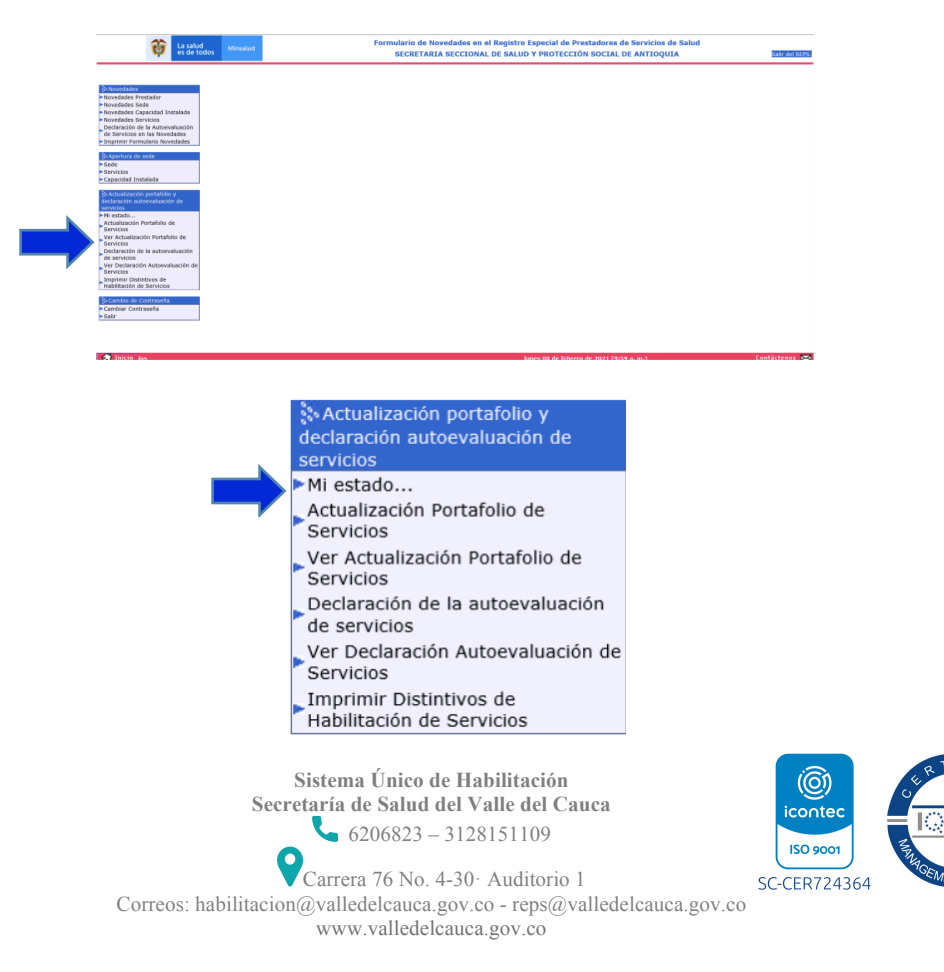

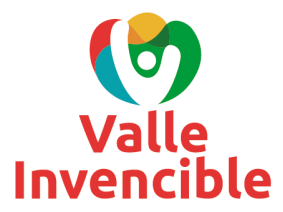

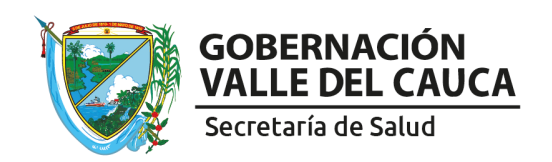

a) Seleccionar el link Mi estado del submenú Actualización portafolio y declaración autoevaluación de servicios:

| MI ESTADO: Es la funcionalidad que le                                                                                                    | permite realizar seguimiento a su proc                                                                                                    | e la autoevaluación de servicios de acuerdo a la Res                                                                                | olución 3100 de 2019 y 2215 de 2020.                                                                                                    |                                                                                                    |
|----------------------------------------------------------------------------------------------------|----------------------------------------------------------------------------------------------------|----------------------------------------------------------------------------------------------------|----------------------------------------------------------------------------------------------------|----------------------------------------------------------------------------------------------------|
| Cuando los 5 botones pasen de color GR                                                                                                    | US a AZUL es porque su proceso de act                                                                                                    | ualización de portafolio y declaración de la autor                                                                                  | valuación de servicios ha terminado con ÉXITO.                                                                                                    |                                                                                                    |
| DATOS PRESTADOR Y SEDE                                                                                                    |                                                                                                    |                                                                                                    |                                                                                                    |                                                                                                    |
| Código Habilitación Prestador                                                                                                    | 0500100001 IPS LA CASA                                                                                                    |                                                                                                    |                                                                                                    |                                                                                                    |
| Clase de Prestador                                                                                                    | Instituciones - IPS                                                                                                    | ~                                                                                                    | Departamento prestador Antioquia                                                                                                    | Municipio prestador MEDELLÍN                                                                                                    |
| Seleccionar sede del prestador                                                                                                    |                                                                                                    |                                                                                                    |                                                                                                    | ×                                                                                                    |
| Departamento sede del prestador                                                                                                    | ~                                                                                                    |                                                                                                    | Municipio sede del prestador                                                                                                    | $\checkmark$                                                                                                    |
| SEGUIMIENTO A SU ESTADO DE LA AC                                                                                                    | TUALIZACIÓN Y DECLARACIÓN DE AUT                                                                                                    | OEVALUACIÓN DE SERVICIOS DE SALUD.                                                                                                  |                                                                                                    |                                                                                                    |
|                                                                                                    |                                                                                                    |                                                                                                    |                                                                                                    |                                                                                                    |
| 1. CAMBIE CONTRASEÑA                                                                                                    | 2. CAMBIE CORREO ELECTRONICO                                                                                                    | 3. ACTUALICE PORTAFOLIO DE SERVICIOS                                                                                                | 4. DECLARE AUTOEVALUACIÓN DE SERVICIOS                                                                                                    | 5. IMPRIMA DISTINTIVOS DE HABILITACIÓN DE SERVICIOS                                                                                                    |
| Qué se debe hacer?<br>Ir at link Cambiar Contraseña, que se<br>acouentra en este formulario en el<br>menú del lado izquierdo de su<br>pantalia. Después de realizar este<br>prozeso exitoso, ingrese de nuevo al<br>REPS. | Qué se debe hacer?<br>Ir al link Actualización Portafolio de<br>Sarvicios, que se ancuentra en este<br>formulario en el menú del lado<br>izquierdo de se pantalia, kuego<br>seleccione la sede del prestador, para<br>realizar los cambios del correo<br>electrónico. | Qué se debe hacer?<br>Luego de realizar la acción 2 en ese mismo<br>formulario realice la Actualización Portafolio de<br>Servicios. | Qué se debe hacer?<br>Ir al link Declaración de la Autoevaluación de<br>Servicios, que se encuentra en este formulario en<br>el menú del lado izquierdo de su pantalla. | Que se debe hacer?<br>Ir al link Imprimir Distintivos de Habilitación de Servicios, que se<br>ancuentra en el formulario en el menú del lado izquierdo de su<br>pantalla. NOTA: Debe tener en cuenta que este proceso debe ser<br>autorizado por la Entidiad Departamental o Distrital de Salud donde<br>el prestador se encuentra inscrito. |

b) Seleccionar la sede del prestador que desea conocer el estado del proceso de actualización del portafolio y declaración de la autoevaluación de servicios de salud. Los botones que están en gris cambiarán a color azul a medida que se vaya realizando cada etapa de manera exitosa.

En la siguiente imagen de ejemplo se puede observar que el prestador ya ha terminado los primeros 3 numerales y tiene pendiente los numerales 4 y 5 para completar su proceso.

| DATOS PRESTADOR Y SEDE                                                                                                    |                                                                                                    |                                                                                                    |                                                                                                    |                                                                                                    |
|----------------------------------------------------------------------------------------------------|----------------------------------------------------------------------------------------------------|----------------------------------------------------------------------------------------------------|----------------------------------------------------------------------------------------------------|----------------------------------------------------------------------------------------------------|
| Código Habilitación Prestador                                                                                                    | 0500100001 IPS LA CASA                                                                                                    |                                                                                                    |                                                                                                    |                                                                                                    |
| Clase de Prestador                                                                                                    | Instituciones - IPS                                                                                                    | V                                                                                                    | Departamento prestador Antioquia                                                                                                    | Municipio prestador MEDELLÍN                                                                                                    |
| Seleccionar sede del prestador                                                                                                    | 050010000101-IPS SEDE 1                                                                                                    |                                                                                                    |                                                                                                    | ×                                                                                                    |
| Departamento sede del prestador                                                                                                    | Antioquia 🔽                                                                                                    |                                                                                                    | Município sede del prestador                                                                                                    | MEDELLÍN                                                                                                    |
| SEGUIMIENTO A SU ESTADO DE LA AC                                                                                                    | TUALIZACIÓN Y DECLARACIÓN DE AUT                                                                                                    | OEVALUACIÓN DE SERVICIOS DE SALUD.                                                                                                  |                                                                                                    |                                                                                                    |
|                                                                                                    |                                                                                                    |                                                                                                    |                                                                                                    |                                                                                                    |
| 1. CAMBIE CONTRASEÑA                                                                                                    | 2. CAMBIE CORREO ELECTRONICO                                                                                                    | 3. ACTUALICE PORTAFOLIO DE SERVICIOS                                                                                                | 4. DECLARE AUTOEVALUACIÓN DE SERVICIOS                                                                                                    | 5. IMPRIMA DISTINTIVOS DE HABILITACIÓN DE SERVICIOS                                                                                                    |
| Qué se debe hacer?<br>It al link Cambiar Contrasolita, que so<br>encuentra en este formulario en el<br>menú del lado izquierdo de su<br>partalla. Depúise de realizar este<br>proceso exitoso, ingrese de nuevo al<br>REPS. | Qué se debe hacer?<br>tr al link Achustración Dortafolio de<br>Soridios, que se encuentra en este<br>formulario en el menú del lado<br>izquieród de se pantalla, luego<br>seleccione la sede del prestador, para<br>malizar los cambios del correo<br>electrónico. | Qué se debe hacer?<br>Luego de realizar la accion z en ese mismo<br>formulario realice la Actualización Portafolio de<br>Servicios. | Qué se debe hacer?<br>Ir al link Declaratión de la Autoevaluación de<br>Servicios, que se encuentra en este formulario en<br>el menú del lado izquierdo de su pantalla. | Que se debe hacer?<br>Ir al link Imprimir Distintivos de Habilitación de Servicios, que se<br>encuentra en esta formulario en el menú del lado laquierdo de su<br>pantalla. NOTA: Debe tener en cuenta que esta proceso debe ser<br>autorizado por la Entidad Departamental o Distrital de Salud donde<br>el prestador se encuentra inscrito. |

**NOTA**: Leer en la anterior imagen la indicación "¿Que se debe hacer?", para cada una de las acciones de la actualización del portafolio y declaración de la autoevaluación de servicios de salud.

Es importante tener los 5 botones en color AZUL y de esta manera se dará por terminado el proceso de actualización del portafolio y declaración de la autoevaluación de servicios de salud, de acuerdo a la Resolución 3100 de 2019.

#### PASO 4

### **CAMBIAR LA CONTRASEÑA:**

Hacer clic en el link Cambiar Contraseña y digitar una nueva, diferente a la que ha usado normalmente para ingresar al REPS.

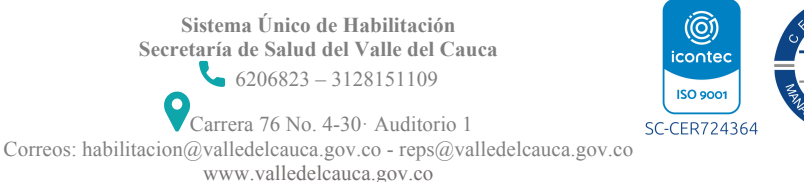

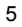

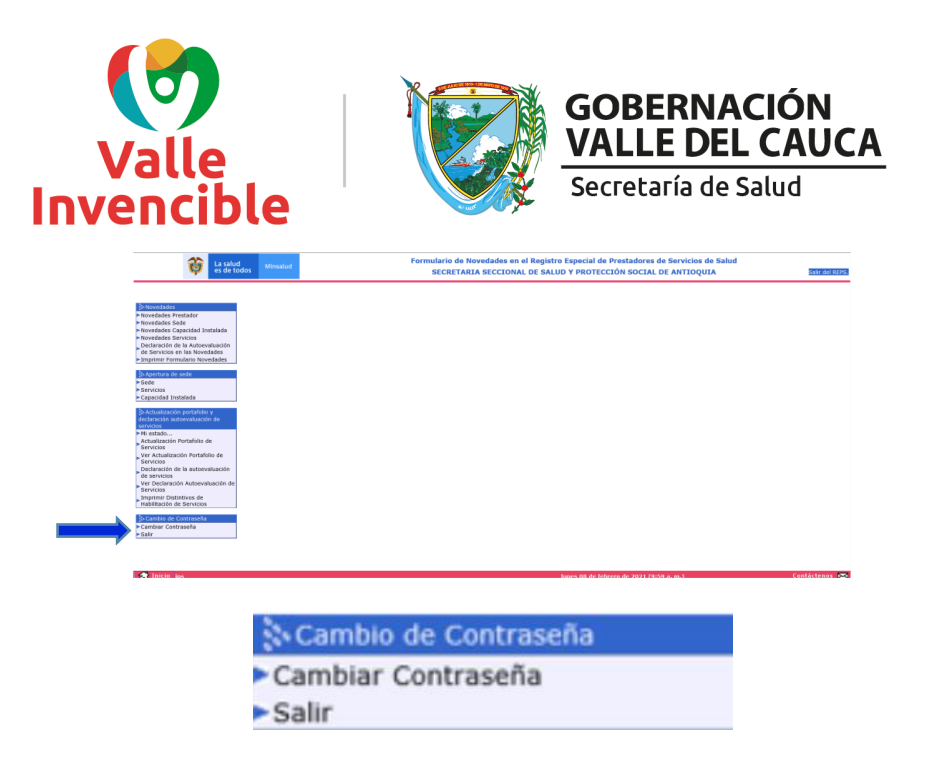

El prestador de servicios de salud después de realizar el cambio de la contraseña podrá ir a la acción de actualización portafolio de servicios.

### PASO 5

### ACTUALIZACIÓN DEL PORTAFOLIO DE SERVICIOS:

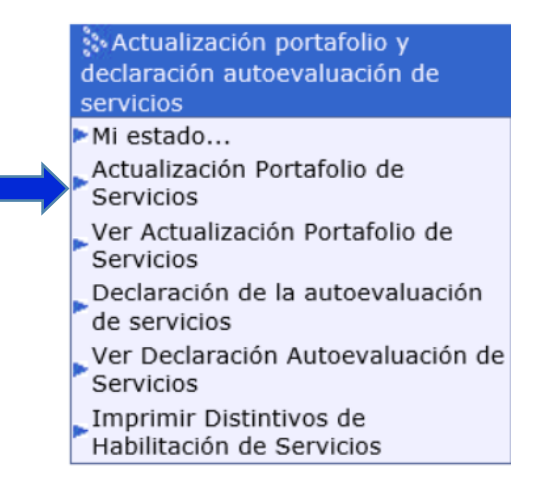

a) Dirigirse al link Actualización Portafolio de Servicios, donde visualizará la siguiente información:

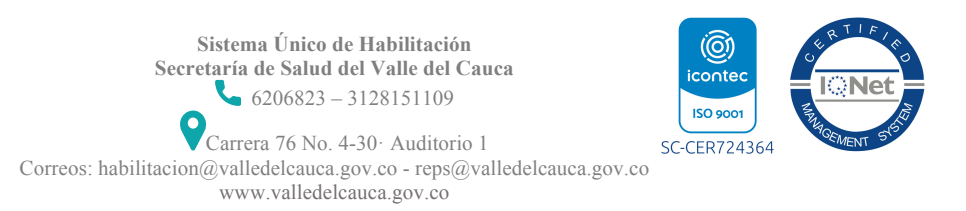

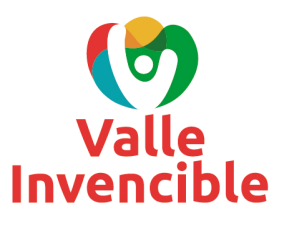

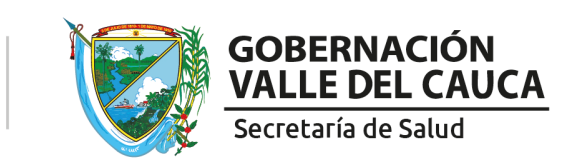

#### ACTUALIZACIÓN PORTAFOLIO DE SERVICIOS

| DATOS PRESTADOR Y SEDE                |                        |                                                |                              |
|---------------------------------------|------------------------|------------------------------------------------|------------------------------|
| Código Habilitación Prestador         | 0500100001 IPS LA CASA |                                                |                              |
| Clase de Prestador                    | Instituciones - IPS    | Departamento prestador Antioquia               | Municipio prestador MEDELLÍN |
| Seleccionar sede del prestador        |                        |                                                | ×                            |
| Departamento sede del prestador       | $\checkmark$           | Municipio sede del prestador                   | $\checkmark$                 |
| ACTUALICE EL CORREO ELECTRÓNICO       |                        |                                                |                              |
| Correo electrónico del prestador      |                        | Confirme correo electrónico del prestador      |                              |
| Correo electrónico sede del prestador |                        | Confirme correo electrónico sede del prestador |                              |
|                                       |                        |                                                |                              |

😼 Grabar 🎮 Nuevo 🎮 Buscar 🌌 Eliminar 🛞 Ayuda

- b) Seleccionar la sede de prestador que va a realizar su proceso actualización de portafolio de servicios.
- c) Realizar la ACTUALIZACIÓN DEL CORREO ELECTRÓNICO para el prestador y la sede.
  - Únicamente permite el registro de un solo correo electrónico por sede para este proceso, si desea agregar más correos, debe hacer una novedad de datos de contacto posteriormente.
  - <u>Debe</u> ser el mismo correo que se viene utilizando, ya que la plataforma no esta permitiendo el cambio. Si es un correo diferente tiene 2 opciones:
    - A. Iniciar primero radicando novedad de cambio de datos de contacto enviando el formulario de la novedad y una vez la novedad sea exitosa hacer posteriormente la actualización del portafolio.
    - B. Registrar el mismo correo en los 4 campos y cuando termine todos los pasos hacer la novedad de cambio de correo en línea sin necesidad de enviar documentación a este correo.

Una vez realizado el cambio de correo en la parte inferior se despliega la lista de los servicios de salud que el prestador tiene habilitados y que deberá realizar su actualización de portafolio de servicios uno a uno como muestra la siguiente imagen.

OJO: Una vez registre el correo no vaya a hacer clic en las 2 cajas de chequeo: "He visualizado...." y "ATENCIÓN ÚNICAMENTE..." ni grabar inmediatamente, continúe con la homologación haciendo clic en cada servicio por separado.

**NOTA**: Si tiene alguna observación con el listado de SERVICIOS HABILITADOS PARA APLICAR LA ACTUALIZACIÓN DEL PORTAFOLIO DE SERVICIOS, comuníquese con la Entidad Departamental de Salud y mencione su inconsistencia, enviando su solicitud al teléfono 3128151109 o al correo reps@valledelcauca.gov.co.

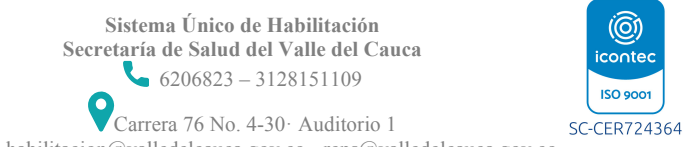

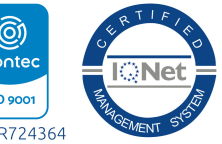

Carrera 76 No. 4-30<sup>.</sup> Auditorio 1 Sc Correos: habilitacion@valledelcauca.gov.co - reps@valledelcauca.gov.co

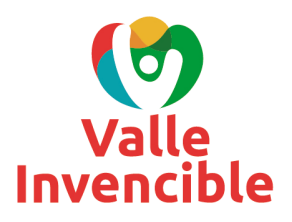

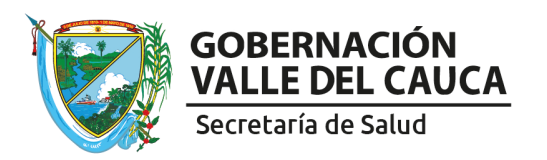

ACTUALIZACIÓN PORTAFOLIO DE SERVICIOS

| DATOS PRESTADOR                     |                                                                                                    |                                 |                   |                      |                  |           |                                 |           |                             |             |                     |
|-------------------------------------|----------------------------------------------------------------------------------------------------|---------------------------------|-------------------|----------------------|------------------|-----------|---------------------------------|-----------|-----------------------------|-------------|---------------------|
| Código Habilitación                 | Prestador                                                                                                    |                                 | 0500100001        | IPS LA CASA          |                  |           |                                 |           |                             |             |                     |
| Clase de Prestador                  |                                                                                                    |                                 | Instituciones - I | PS                   | ~                | Departan  | nento prestador Antioquia       | ~         | Municipio prestador         | MEDELLÍN    | $\checkmark$        |
| Seleccionar sede de                 | al prestador                                                                                                    |                                 | 050010000101      | IPS SEDE 1           |                  |           |                                 |           |                             |             | ~                   |
| Departamento sede                   | e del prestador                                                                                                    |                                 | Antioquia         | $\sim$               |                  | Municipio | sede del prestador              |           | MEDELLÍN                    | 2           |                     |
| ACTUALICE EL COR                    | RREO ELECTRÓNIC                                                                                                    | 0                               |                   |                      |                  |           |                                 |           |                             |             |                     |
| Correo electrónico                  | prestador                                                                                                    | AGHO                            | OTMAIL.COM        |                      |                  | Confirme  | correo electrónico prestador    |           |                             |             |                     |
| Correo electrónico                  | Correo electrónico sede prestador A@HOTMAIL.COM                                                                                                    |                                 |                   |                      |                  | Confirme  | correo electrónico sede prestad | lor       |                             |             |                     |
| ACTIVIDADES EN L                    | A ACTUALIZACIÓ                                                                                                    | N PORTAFOLIO DE SE              | RVICIOS PARA L    | A SEDE DEL PRESTADOR |                  |           |                                 |           |                             |             |                     |
| CERRAR LA ACTUA                     | ERRAR LA ACTUALIZACIÓN PORTAFOLIO DE SERVICIOS PARA LA SEDE DEL PRESTADOR *** BORRAR *** TODA LA ACTUALIZACIÓN PORTAFOLIO DE SERVICIOS PARA LA SEDE DEL PRESTADOR     |                                 |                   |                      |                  |           |                                 |           |                             |             |                     |
| He visualizado<br>acuerdo con el do | He visualizado preeliminarmente mi actualización de portafolio de servicios y estoy de<br>uerdo con el documento generado para actualizar mi portafolio de servicios. |                                 |                   |                      |                  |           |                                 |           |                             |             |                     |
|                                     | Vista pred                                                                                                    | liminar PORTAFOL                | IO DE SERVICIO    | os                   |                  |           | ELIMINAR ACTUALIZAC             | IÓN PORT  | TAFOLIO DE SERVICIOS B      | ORRADOR     |                     |
| ATENCIÓN: U<br>CAMBIOS EN SU        | NICAMENTE MAR<br>PORTAFOLIO DE                                                                                                    | QUE ESTA OPCIÓN<br>SERVICIOS*** | SI HA FINALIZ     | ADO CON LA ACTUALIZA | ACIÓN DE SU F    | ORTAFOL   | IO DE SERVICIOS PARA EST        | E SEDE DE | EL PRESTADOR. *** DESP      | UÉS NO PODR | Á REALIZAR          |
| SERVICIOS H                         | ABILITADOS PAR                                                                                                    | RA APLICAR LA ACT               | UALIZACIÓN P      | ORTAFOLIO DE SERVICI | OS DE SALUD.     |           |                                 |           |                             |             |                     |
| Nombre Grupo                        | Código Servicio                                                                                                    | Nombre                          | e Servicio        | Acción Actualizaci   | ón Portafolio de | Servicios | Nombre Grupo Res.3100-20        | 19 Códi   | ligo Servicio Res.3100-2019 | Nombre Ser  | vicio Res.3100-2019 |
| Internación                         | 101                                                                                                    | GENERAL ADULTOS                 |                   |                      |                  |           |                                 |           |                             |             |                     |
| Internación                         | 125                                                                                                    | UNIDAD DE QUEMAD                | OS PEDIÁTRICOS    | 5                    |                  |           |                                 | _         |                             |             |                     |
| Consulta Externa                    | 420                                                                                                    | VACUNACIÓN                      |                   |                      |                  |           |                                 |           |                             |             |                     |

d) Seleccionar cada servicio y se desplegará toda la información para realizar el proceso de actualización del portafolio para dicho servicio. Aquí se visualiza a manera de información cómo se encuentran habilitados los servicios antes del proceso de actualización de portafolio de servicios con nombre, código, modalidad y complejidad.

**NOTA**: Esta información no se puede modificar durante esto proceso. Si requieren modificación debe radicar una novedad según el caso en el correo <u>reps@valledelcauca.gov.co</u>. Si no conoce el trámite de novedade solicite el instructivo a este correo.

| ACTUALIZACIÓN DEL PORTAFOLIO DE SERVICIOS -                                      | ACCIONES DE HOMOLO   | DGACIÓN SEGÚN    | LA TABLA D   | E TRANSICIÓN DE  | SERVICIOS         |                      |                  |                   |                  |
|----------------------------------------------------------------------------------|----------------------|------------------|--------------|------------------|-------------------|----------------------|------------------|-------------------|------------------|
|                                                                                  |                      | VER TA           | BLA DE TRA   | NSICIÓN DE SE    | RVICIOS           |                      |                  |                   |                  |
| rvicio seleccionado Grupo del servicio:Internación. Servicio:101-GENERAL ADULTOS |                      |                  |              |                  |                   |                      |                  |                   |                  |
|                                                                                  | Modalidades y Compl  | ejidades:        |              |                  |                   |                      |                  |                   |                  |
|                                                                                  | Ambulatorio Hospital | ario Unidad móvi | Domiciliario | Otras extramural | Centro referencia | Institución remisora | Complejidad baja | Complejidad media | Complejidad alta |
|                                                                                  | NO SI                | NO               | NO           | NO               | NO                | SI                   | NO               | NO                | SI               |
| Situación actual servicio seleccionado                                           |                      |                  |              |                  |                   |                      |                  |                   |                  |
|                                                                                  | Capacidad instalada: |                  |              |                  |                   |                      |                  |                   |                  |
|                                                                                  | Descripción          |                  |              |                  |                   |                      | Cantidad         |                   |                  |
|                                                                                  | (CAMAS)Adultos       |                  |              |                  |                   |                      |                  | 10                |                  |
|                                                                                  |                      |                  |              |                  |                   |                      |                  |                   |                  |
| Acción Tabla de transición de servicios                                          | CAMBIA CÓDIGO Y      | NOMBRE DEL S     | ERVICIO      |                  |                   |                      |                  |                   |                  |
| Servicio(s) posibles para homologar                                              | 129-HOSPITALIZACI    | ÓN ADULTOS       |              |                  | ~                 | Diligenciar ser      | vicio            |                   |                  |

**NOTA**: En la anterior imagen se visualiza el botón: VER TABLA DE TRANSICIÓN DE SERVICIOS, botón que descarga archivo donde se visualiza la TABLA DE TRANSICION DE SERVICIOS de la Resolución 2003 de 2014 hacia la Resolución 3100 de 2019, para brindar una mayor orientación del proceso de homologación de servicios de salud.

Posteriormente se observa una caja despegable donde se visualizan todos aquellos servicios que pueden ser homologados, por ejemplo el servicio 101 GENERAL ADULTOS de acuerdo a la TABLA DE TRANSICIÓN DE SERVICIOS. Para este caso se homologa en el servicio 129 HOSPITALIZACIÓN ADULTOS.

- e) Oprimir el botón Diligenciar servicio. Esta acción abre la información de los servicios y la opción para registrar para cada uno, la cual es de obligatorio diligenciamiento:
  - HORARIOS de cada servicio
  - CAPACIDAD INSTALADA ASOCIADA (cantidad de salas, consultorios, camas, ambulancias, etc)
  - ESPECIFICIDADES de los servicios que aplique

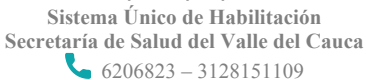

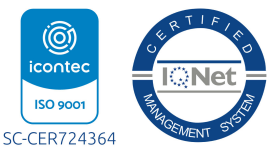

Carrera 76 No. 4-30<sup>.</sup> Auditorio 1 s Correos: habilitacion@valledelcauca.gov.co - reps@valledelcauca.gov.co

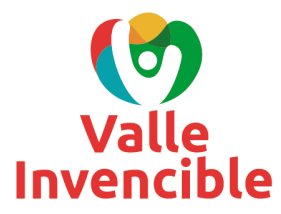

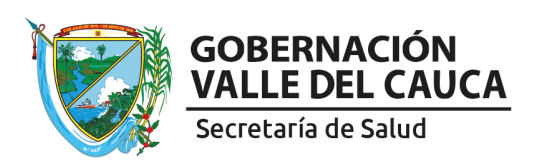

\* Si existen inquietudes relacionadas con los parámetros de los servicios realizar lo siguiente:

En la página inicial del REPS <u>https://prestadores.minsalud.gov.co/habilitacion/</u> ingresar con el usuario de invitado, en el submenú "Documentación", link "Tabla de parámetros de servicios", podrá descargar la tabla de parámetros de los servicios que pueden ofertar los prestadores de servicios de salud.

f) DECLARAR EL HORARIO para cada servicio. Si aplica, utilizar el botón de copiar para utilizar el copiado del horario del día LUNES para los demás días.

| Eliminar - |
|------------|
|            |
|            |
|            |
|            |
|            |
|            |
|            |
|            |
|            |

**NOTA 1**: Revisar bien este punto ya que es formato HH (hora de dos digitos) – MM (minutos de dos dígitos) y en hora militar es decir que si es de 8 a 12 y de 2:30 a 6pm, debe quedar así: 8:00 a 12:00 y adicionar + 14:30 a 18:00.

**NOTA 2**: Existen servicios de salud como hospitalización Adultos que tienen los horarios definidos de manera automática 24 horas. Es decir, el prestador de servicios no podrá realizar asignación de horarios diferente a las 24 horas de atención.

g) REVISAR MODALIDAD declarada para cada servicio según corresponda y detectar si hay inconsistencias. Si por ejemplo le aparece por error modalidad Extramural Unidad Móvil y usted no cuenta con un vehículo dotado para prestar el servicio en su interior, antes de continuar el proceso debe hacer una novedad de cierre de modalidad Unidad Móvil o en caso de que no aparezca señalada la modalidad real de su servicio hacer novedad de apertura de modalidad.

| MODALIDAD DEL SERVICIO |                                                                                                   |               |                                                                                   |                                                          |  |
|------------------------|---------------------------------------------------------------------------------------------------|---------------|-----------------------------------------------------------------------------------|----------------------------------------------------------|--|
| Intramural             |                                                                                                   | Intr          | Intramural                                                                        |                                                          |  |
| Extramural             | Unidad Móvil                                                                                      | Domiciliario  | 🗌 Jornada de Salud                                                                | Extramural                                               |  |
|                        | Prestador                                                                                         | de Referencia | Prestador Remisor                                                                 |                                                          |  |
| Telemedicina           | ☐ Telemedicina interactiva<br>☐ Telemedicina no interactiva<br>☐ Telexperticia<br>☐ Telemonitoreo |               | Telexperticia Telemonitoreo Digite el código de habilitación REPS apoyo: Adicione | (12 digitos) de la sede del prestador<br>nr + Eliminar - |  |

**NOTA**: No se podrán cambiar las condiciones actuales como viene declarado el servicio. A excepción de aquellos servicios que los prestadores habilitaron con los códigos nuevos del REPS para la Resolución 3100 de 2019 y para aquellos prestadores que vienen con una habilitación para *prestador de referencia y prestador remisor*. Ya que estas últimas modalidades el prestador deberá realizar su declaración de como prestará dicho servicio.

En el ejemplo del servicio 101 GENERAL ADULTOS, en la imagen anterior se habilita la opción de la declaración para prestador remisor en telexperticia y telemonitoreo, que deberán ser declaradas por el

Sistema Único de Habilitación Secretaría de Salud del Valle del Cauca 6206823 – 3128151109

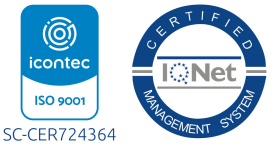

Carrera 76 No. 4-30· Auditorio 1 Correos: habilitacion@valledelcauca.gov.co - reps@valledelcauca.gov.co

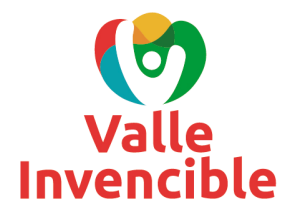

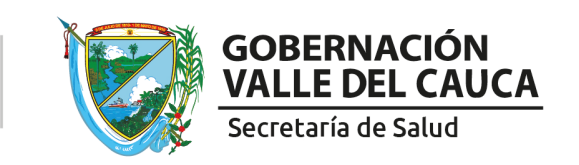

prestador y a su vez diligenciará el código del prestador de referencia con que cuenta actualmente vigente como lo menciona la Resolución 3100 de 2019.

Si dicho prestador remisor cumple con la habilitación en el REPS, se visualizará la siguiente imagen:

| MODALIDAD DEL SERVICIO |                                                                                                |                                                                                                    |                    |                                                                                                    |  |  |  |
|------------------------|------------------------------------------------------------------------------------------------|----------------------------------------------------------------------------------------------------|--------------------|----------------------------------------------------------------------------------------------------|--|--|--|
| Intramural             |                                                                                                | Intramural                                                                                                    |                    |                                                                                                    |  |  |  |
| Extramural             | Unidad Móvil                                                                                   | Domiciliario                                                                                                    | 🗌 Jornada de Salud | Extramural                                                                                                    |  |  |  |
| Telemedicina           | Telemedicina interactiva Telemedicina no interactiva Telexperticia Telexperticia Telexonitoreo | Unidad Móvii Domiciliario  Prestador de Referencia  Telemedicina interactiva Telemedicina no interactiva Telexperticia Telexperticia Telemonitoreo |                    | or Remisor<br>(12 dígitos) de la sede del prestador<br>ar • Eliminar •<br>LOISTRITO CAPITAL, en la<br>ICA HOSPITAL CAPITAL |  |  |  |

Para *modalidad unidad móvil*, (no es ambulancia, sino un vehículo dotado según normatividad para prestar un servicio al interior del mismo) declarar cada una de las unidades móviles.

\*Una unidad móvil no puede estar habilitada en varios prestadores de servicios de salud. Solamente lo podrá habilitar una de las sedes de un solo prestador.

\*Si el servicio viene habilitado con la modalidad Unidad Móvil, se activará el botón en la sección de CAPACIDAD INSTALADA ASOCIADA AL SERVICIO, el botón Unidad Móvil Adicionar+ :

| MODALIDAD DEL SERVICIO                   |                                                                                              |                           |                             |            |  |  |  |
|------------------------------------------|----------------------------------------------------------------------------------------------|---------------------------|-----------------------------|------------|--|--|--|
| Intramural                               |                                                                                              | 🗆 Intramural              |                             |            |  |  |  |
| Extramural                               | Unidad Móvil                                                                                 | Domiciliario              | 🗌 Jornada de Salud          | Extramural |  |  |  |
| Telemedicina                             | Telemedicina Interactiva     Telemedicina no interactiva     Telexperticia     Telexonitoreo | de Referencia             | Telexperticia Telemonitoreo | or Remisor |  |  |  |
| COMPLEJIDAD DEL SERVICIO                 |                                                                                              |                           |                             |            |  |  |  |
| Complejidad                              | BAJA                                                                                         |                           |                             |            |  |  |  |
| ESPECIFICIDAD DEL SERVICIO               |                                                                                              |                           |                             |            |  |  |  |
| Especificidades                          | Servicio no cuenta con especificidades                                                       | ē.                        |                             |            |  |  |  |
| CAPACIDAD INSTALADA ASOCIADA AL SERVICIO |                                                                                              |                           |                             |            |  |  |  |
|                                          |                                                                                              | Unidad Móvil. Adicionar + |                             |            |  |  |  |

Posteriormente oprimir el botón "Unidad Móvil. Adicionar +" y se desplegará un nuevo formulario de registro, así:

| Cdigo Habilitación   | 0500100001                       |
|----------------------|----------------------------------|
| Nombre Prestador     | RUIZ OCHOA MARIA PETRO           |
| Clase de Prestador   | Instituciones - IPS              |
| DATOS DE LA SEDE     |                                  |
| Código Habilitación  | 050010000101-IPS SEDE 1 🔽        |
| Nombre de la Sede    | IPS SEDE 1                       |
| Departamento         | Antioquia 🗸                      |
| Municipio            | MEDELLÍN                         |
| CAPACIDAD INSTAL     | 1DA                              |
| Grupo                | UNIDAD MOVIL                     |
| Concepto             | Capacidad Instalada Unidad Móvil |
| Placa o Matrícula    |                                  |
| Modalidad            | V                                |
| Año Modelo           |                                  |
| No. Tarjeta Propieda | d                                |
|                      |                                  |

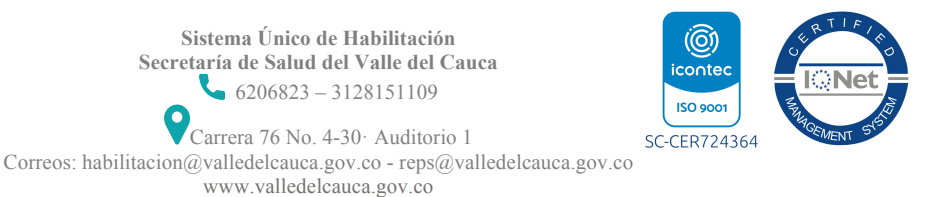

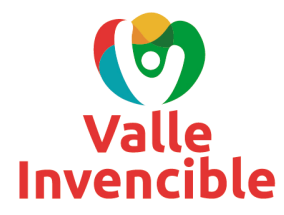

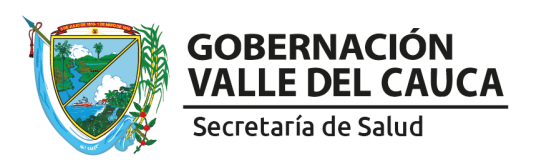

h) REVISAR COMPLEJIDAD. Debe ser una sola complejidad en la prestación de cada servicio de salud, teniendo en cuenta la situación actual del mismo.

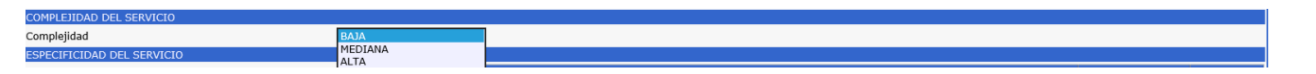

 SELECCIONAR ESPECIFICIDADES DE LOS SERVICIOS si aplica. Podrá visualizar todas aquellas especificidades activas de la tabla de parámetros de servicios del REPS (ver punto f.). Hacer clic en botón de Cambiar y así el prestador cambiará el estado actual en SI.

| ESPECIFICIDAD DEL SERVICIO |                                                 |               |         |
|----------------------------|-------------------------------------------------|---------------|---------|
|                            | Especificidad del servicio                      | Estado actual |         |
| Especificidades            | Trasplante células progenitoras hematopoyéticas | NO            | Cambiar |
|                            |                                                 |               |         |

j) SELECCIONAR CAPACIDAD INSTALADA. Para aquellos servicios donde nace una nueva capacidad instalada el prestador de servicios de salud podrá diligenciar la capacidad instalada con que ofertará el servicio. Un ejemplo, son los servicios de *Consulta Externa*, los cuales deben tener asociada la capacidad instalada de *Consultorios* y si aplica, *salas de procedimientos* tal como lo menciona la Resolución 3100 de 2019.

| CAPACIDAD INSTALADA ASOCIADA AL SERVICIO |                                                                                                    |
|------------------------------------------|----------------------------------------------------------------------------------------------------|
| Capacidades instaladas                   | Número de CAMAS-Adultos:<br>Esta registrando la capacidad instalada de CAMAS de Adultos. Es indispensable registrar esta información. Si no va a inscribir esta capacidad instalada, deberá<br>registrar el número cero (0) |

k) Oprimir el botón GRABAR **después de diligenciar cada servicio**, este botón permite guardar la información de manera PRELIMINAR del servicio que se está diligenciando.

| 😼 Grabar 📉 Nuevo | 🛯 🖉 Buscar | Eliminar | 🕜 Ayuda |
|------------------|------------|----------|---------|
|------------------|------------|----------|---------|

Seguidamente la lista: SERVICIOS HABILITADOS PARA APLICAR LA ACTUALIZACION DEL PORTAFOLIO DE SERVICIOS, es modificada en la columna: Acción Actualización Portafolio de Servicios, así:

| SERVICIOS HABILITADOS PARA APLICAR LA ACTUALIZACIÓN PORTAFOLIO DE SERVICIOS DE SALUD.        |                 |                                |                                              |                            |                               |                               |  |
|----------------------------------------------------------------------------------------------|-----------------|--------------------------------|----------------------------------------------|----------------------------|-------------------------------|-------------------------------|--|
| Nombre Grupo                                                                                 | Código Servicio | Nombre Servicio                | Acción Actualización Portafolio de Servicios | Nombre Grupo Res.3100-2019 | Código Servicio Res.3100-2019 | Nombre Servicio Res.3100-2019 |  |
| Internación                                                                                  | 101             | GENERAL ADULTOS                |                                              | Internación                | 129                           | HOSPITALIZACIÓN ADULTOS       |  |
| Internación                                                                                  | 125             | UNIDAD DE QUEMADOS PEDIÁTRICOS |                                              |                            |                               |                               |  |
| Consulta Externa                                                                             | 420             | VACUNACIÓN                     |                                              |                            |                               |                               |  |
| *** INFORMACIÓN GRABADA ***  %** INFORMACIÓN GRABADA ***  %***  ****  ****  ***  *** *** *** |                 |                                |                                              |                            |                               |                               |  |

- I) Proceder de la misma manera para los demás servicios.
- m) Ubicarse en la sección "ACTIVIDADES EN LA ACTUALIZACIÓN PORTAFOLIO DE SERVICIOS PARA LA SEDE DEL PRESTADOR".

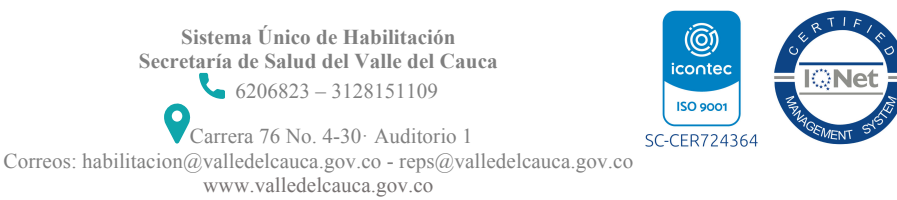

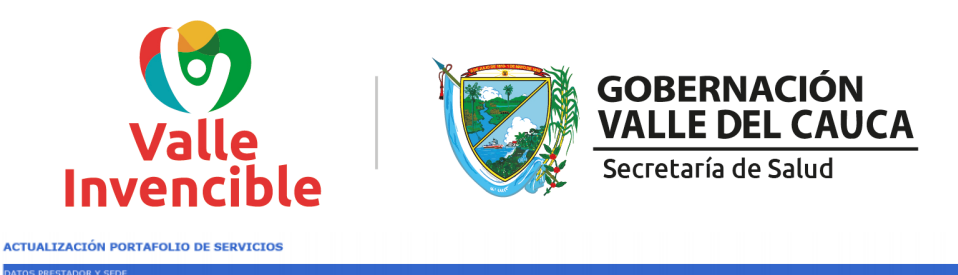

| Código Habilitación Prestador                                                                                                    | 0500100001                                                                                                    | IPS LA CASA                                                                                                    |                                                                                                    |                                                                                                    |                                                        |          |
|----------------------------------------------------------------------------------------------------|----------------------------------------------------------------------------------------------------|----------------------------------------------------------------------------------------------------|----------------------------------------------------------------------------------------------------|----------------------------------------------------------------------------------------------------|--------------------------------------------------------|----------|
| Clase de Prestador                                                                                                    | Instituciones - IPS                                                                                                    | S De                                                                                                    | artamento prestador Antioquia                                                                                                    | ✓ Municipio prestador №                                                                                                    | 1EDELLÍN                                               | $\sim$   |
| Seleccionar sede del prestador                                                                                                    | 050010000101-IP                                                                                                    | PS SEDE 1                                                                                                    |                                                                                                    |                                                                                                    |                                                        |          |
| Departamento sede del prestador                                                                                                    | Antioquia                                                                                                    | V Mu                                                                                                    | nicipio sede del prestador                                                                                                    | MEDELLÍN                                                                                                    | ]                                                      |          |
| ACTUALICE EL CORREO ELECTRÓ                                                                                                    | NICO                                                                                                    |                                                                                                    |                                                                                                    |                                                                                                    |                                                        |          |
| Correo electrónico prestador                                                                                                    | A@HOTMAIL.COM                                                                                                    | Con                                                                                                    | irme correo electrónico prestador                                                                                                    |                                                                                                    |                                                        |          |
| Correo electrónico sede prestador                                                                                                    | A@HOTMAIL.COM                                                                                                    | Con                                                                                                    | irme correo electrónico sede prestador                                                                                                |                                                                                                    |                                                        |          |
| ACTIVIDADES EN LA ACTUALIZAC                                                                                                    | IÓN PORTAFOLIO DE SERVICIOS PARA LA                                                                                                    | SEDE DEL PRESTADOR                                                                                                    |                                                                                                    |                                                                                                    |                                                        |          |
|                                                                                                    |                                                                                                    |                                                                                                    |                                                                                                    |                                                                                                    |                                                        |          |
| CERRAR LA ACTUALIZACIÓN POR<br>He visualizado preeliminari<br>acuerdo con el documento gen                                                                                                    | TAFOLIO DE SERVICIOS PARA LA SEDE DE<br>mente mi actualización de portafolio de<br>erado para actualizar mi portafolio de                                                                                                    | e servicios y estoy de servicios.                                                                                                    | * TODA LA ACTUALIZACIÓN PORTAFOLIO                                                                                                    | D DE SERVICIOS PARA LA SEDE DE                                                                                                | L PRESTADOR                                            |          |
| CERRAR LA ACTUALIZACIÓN POR<br>He visualizado preeliminar<br>acuerdo con el documento gen<br>Vista p                                                                                                    | TAFOLIO DE SERVICIOS PARA LA SEDE DEI<br>mente mi actualización de portafolio de<br>ierado para actualizar mi portafolio de servicios<br>reeliminar PORTAFOLIO DE SERVICIOS                                                                                                    | e servicios y estoy de<br>iservicios.<br>S                                                                                                    | <ul> <li>TODA LA ACTUALIZACIÓN PORTAFOLIS</li> <li>ELIMINAR ACTUALIZACIÓN</li> </ul>                                                  | D DE SERVICIOS PARA LA SEDE DE                                                                                                | DRRADOR                                                | ]        |
| CERRAR LA ACTUALIZACIÓN POR<br>He visualizado presiminar<br>acuerdo con el documento ger<br>Vista p<br>ATENCIÓN: UNICAMENTE N<br>CAMBIOS EN SU PORTAFOLIO<br>SERVICIOS HABLITADOS                                                    | TATOLIO DE SERVICIOS MARA LA SEDE DE<br>mente mai actualización de portafolio de<br>readiminar PORTAFOLIO DE SERVICIOS<br>Innque ESTA OPCIÓN SI HA FINALIZA<br>DE SERVICIOS***<br>VRA APLICA LA CIUALIZACIÓN POR                                                                                                    | LE INESTADOR BORRAR<br>servicios y estoy de<br>servicios.<br>S<br>ADO CON LA ACTUALIZACIÓN DE SU PORT                                                                                         | TODA LA ACTUALIZACIÓN PORTAFOLIA     ELIMINAR ACTUALIZACIÓN     AFOLIO DE SERVICIOS PARA ESTE SE                                      | D DE SERVICIÓS FARA LA SEDE DE<br>PORTAFOLIO DE SERVICIOS BO<br>DE DEL PRESTADOR. *** DESPU                                   | DRRADOR<br>DRRADOR<br>UÉS NO PODRÁ F                   | REALIZAR |
| CERRAR LA ACTUALIZACIÓN POR<br>He visualizado preeliminar<br>acuerdo con el documento ger<br>Vista p<br>ATENCIÓN: UNICAMENTE A<br>CAMBIOS EN SU PORTAFOLIO<br>SERVICIOS MABILITADOS I<br>SUPORTACIONES CÓDOS CÓDOS COMO              | TAOLIO DE SERVICIOS MARA LA SEDE DE<br>mentem al actualización de portafolio de<br>realiminar PORTAFOLIO DE SERVICIOS<br>ARQUE ESTA OPCIÓN SI HA FINALIZA<br>DE SERVICIOS***<br>YARA APLICAR LA ACTUALIZATÓN POR<br>DE                                                                                                    | LE INESTADOR BORRAR<br>servicios y estoy de<br>servicios.<br>5<br>ADO CON LA ACTUALIZACIÓN DE SU PORT<br>ARTAPOLIO DE SERVICIOS DE SALUD.<br>Accén Adultazado Petraticio de Servi             | TODA LA ACTUALIZACIÓN PORTAFOLIA     ELIMINAR ACTUALIZACIÓN     FOLIO DE SERVICIOS PARA ESTE SE     Isembre Crupo Res.3100-2010       | D DE SERVICIOS PARA LA SEDE DE<br>PORTAFOLIO DE SERVICIOS BO<br>DE DEL PRESTADOR. *** DESPI<br>Código Servicio Res. 2100-2019 | DRRADOR                                                | REALIZAR |
| CERRAR LA ACTUALIZACIÓN POR<br>Inte visualizado prestiminar<br>acuerdo con el documento ger<br>Vista p<br>ATENCIÓN: UNICAMENTE N<br>CAMBIOS EN SU PORTATOLIO<br>SERVICIOS MABLITADOS<br>Hombre Grupo Código Servi<br>Internación 101 | TATOLIO DE SERVICIOS MARA LA SEDE DE<br>mente mai actualización de portafolio de<br>readiminar PORTAFOLIO DE SERVICIOS<br>VARQUE ESTA OPCIÓN SI HA FINALIZA<br>DE SERVICIOS <sup>414</sup><br>NARA PRICAS LA ACTUALIZACIÓN POR<br>Nombre Servicio<br>(CERTERAL AULTOS                                                                 | L PRESTADOR BORRAR<br>servicios, servicios, servicios, servicios,<br>solution, con la Actualización de su Port<br>RTAFOLIO DE SERVICIOS DE SALUD.<br>Acción Actualización Pertafolio de Servi | TODA LA ACTUALIZACIÓN PORTAFOLIA      ELIMINAR ACTUALIZACIÓN  MOLIO DE SERVICIOS PARA ESTE SE  Nombre Grupo Res.3100-2010             | DE GERVICIOS PARA LA SEDE DE<br>PORTAFOLIO DE SERVICIOS BO<br>DE DEL PRESTADOR. *** DESPU<br>Código Servido Res. 3100-2019    | DRRADOR<br>DRRADOR<br>UÉS NO PODRĂ F<br>Nombre Servic  | REALIZAR |
| CERRAR LA ACTUALIZACIÓN POR<br>He visualizado preeliminar<br>acuerdo con el documento ger<br>Vista p<br>CAMBIOS EN SU PORTAFOLIO<br>SERVICIOS HABILITADOS<br>Iombre úrupo Código Servi<br>Internación 101                            | TATOLIO DE SERVICIOS PARA LA SEDE DE<br>mente mi actualización de portafolio de<br>readiminar PORTAFOLIO DE SERVICIOS<br>International de la construcción de la construcción<br>DE SERVICIOS***<br>2084 APLICAR LA ACTUALIZACIÓN POR<br>International de la construcción por<br>la Cenerada. ADULTOS<br>UNIDAD DE QUENDOS PEDIÁTRICOS | L PRESTADOR BORRAR<br>servicios y estoy de<br>servicios.<br>S<br>ADO CON LA ACTUALIZACIÓN DE SU PORT<br>RTAFOLIO DE SERVICIOS DE SALUD.<br>Acción Accualización Portafolio de Serv            | TODA LA ACTUALIZACIÓN PORTAVOLIS      ELIMINAR ACTUALIZACIÓN      AFOLIO DE SERVICIOS PARA ESTE SE      dos Mombre Grupo Res3100-2010 | D DE SERVICIOS MAIA LA SEDE DE<br>PORTAFOLIO DE SERVICIOS BC<br>DE DEL PRESTADOR. *** DESPU<br>Còdigo Servicio Res.2106-2019  | DRRADOR<br>DRRADOR<br>UÉS NO PODRĂ F<br>Nombre Servici | REALIZAR |

Allí se visualizarán dos posibles acciones:

| ACTIVIDADES EN LA ACTUALIZACIÓN PORTAFOLIO DE SERVICIOS PARA LA SEDE DEL PRESTADOR                                                                                      |                                                                                                    |
|----------------------------------------------------------------------------------------------------|----------------------------------------------------------------------------------------------------|
| FINALIZAR LA ACTUALIZACIÓN PORTAFOLIO DE SERVICIOS PARA LA SEDE DEL PRESTADOR                                                                                           | * * * BORRAR * * * TODA LA ACTUALIZACIÓN PORTAFOLIO DE SERVICIOS PARA LA SEDE DEL PRESTADOR         |
| He visualizado preeliminarmente mi actualización de portafolio de servicios y estoy de<br>acuerdo con el documento generado para actualizar mi portafolio de servicios. |                                                                                                    |
| Vista preeliminar PORTAFOLIO DE SERVICIOS                                                                                                    | ELIMINAR ACTUALIZACIÓN PORTAFOLIO DE SERVICIOS BORRADOR                                             |
| ATENCIÓN: UNICAMENTE MARQUE ESTA OPCIÓN SI HA FINALIZADO CON LA ACTUALIZAD<br>CAMBIOS EN SU PORTAFOLIO DE SERVICIOS***                                                  | -<br>CIÓN DE SU PORTAFOLIO DE SERVICIOS PARA ESTE SEDE DEL PRESTADOR. *** DESPUÉS NO PODRÁ REALIZAR |

# ACCIÓN 1: - FINALIZAR LA ACTUALIZACIÓN PORTAFOLIO DE SERVICIOS PARA LA SEDE DEL PRESTADOR:

En esta opción hay una caja de chequeo y un botón.

La caja de chequeo le informa al prestador la importancia de antes de finalizar el proceso de actualización portafolio de servicios, realizar la visualización de manera preliminar de su actualización portafolio de servicios, oprimiendo el botón "Vista preliminar PORTAFOLIO DE SERVICIOS", donde se genera el documento PDF.

Después de haber revisado este documento PDF y el prestador desea FINALIZAR con la actualización del portafolio de servicios, el prestador deberá marcar la siguiente caja de chequeo:

🗹 He visualizado preeliminarmente mi actualización de portafolio de servicios y estoy de acuerdo con el documento generado para actualizar mi portafolio de servicios.

Y adicionalmente marcar la caja de dialogo:

ATENCIÓN: UNICAMENTE MARQUE ESTA OPCIÓN SI HA FINALIZADO CON LA ACTUALIZACIÓN DE SU PORTAFOLIO DE SERVICIOS PARA ESTE SEDE DEL PRESTADOR. \*\*\* DESPUÉS NO PODRÁ REALIZAR CAMBIOS EN

Por último, oprimir el botón "GRABAR", con el cual se realizará la homologación de la actualización de portafolio de servicios según los declarados por el prestador de servicios de salud.

# ACCIÓN 2: \* \* \* BORRAR \* \* \* TODA LA ACTUALIZACIÓN PORTAFOLIO DE SERVICIOS PARA LA SEDE DEL PRESTADOR

Si al momento de la revisión del borrador encuentra algún error en los servicios, el prestador podrá realizar la eliminación de todas las actividades de la actualización portafolio de servicios utilizando esta opción y de esta

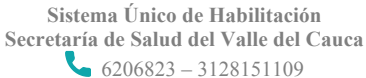

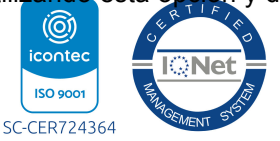

Carrera 76 No. 4-30· Auditorio 1 Si Correos: habilitacion@valledelcauca.gov.co - reps@valledelcauca.gov.co www.valledelcauca.gov.co

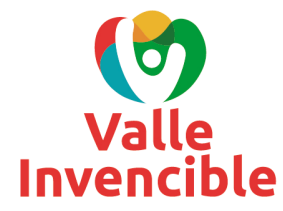

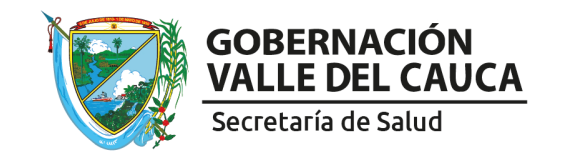

manera comenzar de nuevo su registro. Esta opción solo es posible si el prestador NO ha realizado la finalización de su actualización portafolio de servicios.

ELIMINAR ACTUALIZACIÓN PORTAFOLIO DE SERVICIOS BORRADOR

# NOTA: DESPUÉS DE REALIZAR LA ACTUALIZACIÓN DE PORTAFOLIO DE SERVICIOS DE SALUD, EL PRESTADOR NO PODRÁ REALIZARLA NUEVAMENTE.

n) VER ESTADO DEL PORTAFOLIO DE SERVICIOS

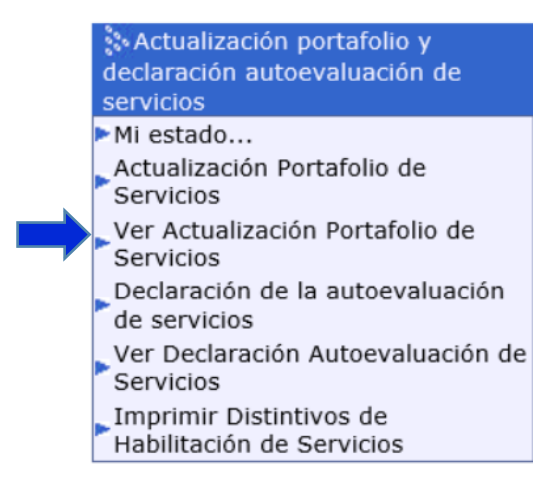

En esta opción se podrá visualizar la actualización de portafolio de servicios de salud en el estado que se encuentre:

- BORRADOR: Estado no terminado de la actualización de portafolio de servicios de salud.
- FINALIZADO: Estado terminado de la actualización de portafolio de servicios de salud.

# PASO 6

# DECLARACIÓN DE LA AUTOEVALUACIÓN

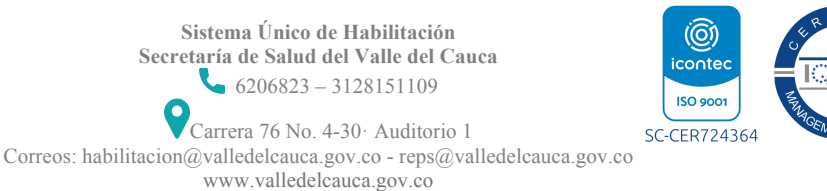

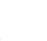

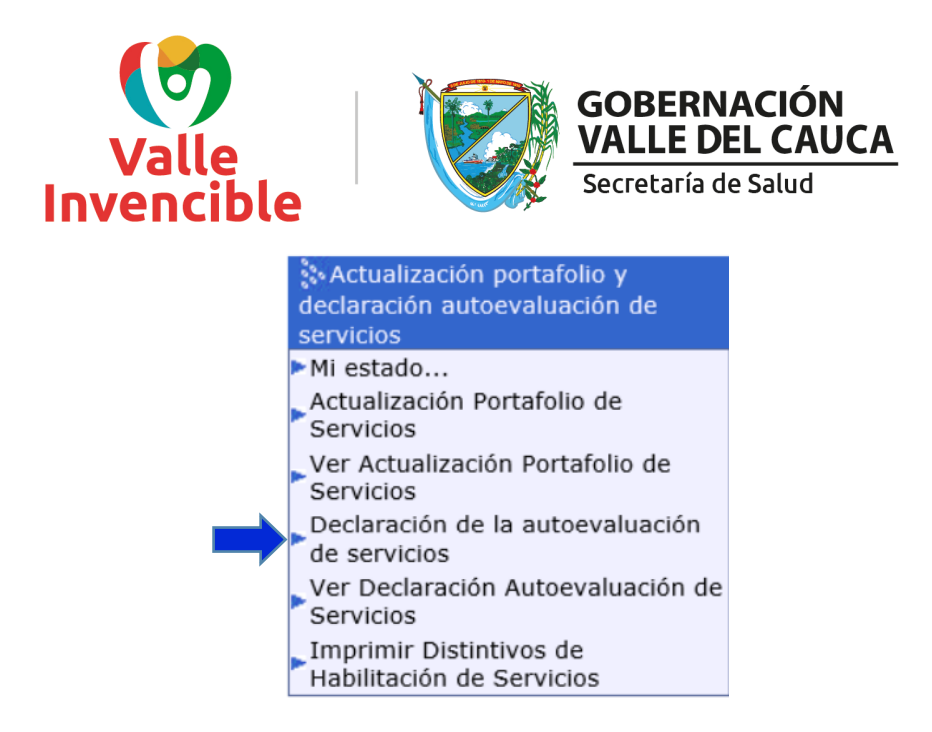

 Al ingresar en esta opción seleccionar la sede del prestador que realizará la declaración de la autoevaluación de servicios. Se debe seleccionar una sede del prestador que ya haya realizado la finalización de la actualización del portafolio de servicios.

DECLARACIÓN DE LA AUTOEVALUACIÓN DE SERVICIOS

| DATOS PRESTADOR Y SEDE                                                                                                    |                                   |                                           |   |                              |        |  |
|----------------------------------------------------------------------------------------------------|-----------------------------------|-------------------------------------------|---|------------------------------|--------|--|
| Código Habilitación Prestador                                                                                                    | 0500100001 IPS LA CASA            |                                           |   |                              |        |  |
| Clase de Prestador                                                                                                    | Instituciones - IPS               | Departamento prestador Antioquia          | ~ | Municipio prestador MEDELLÍN | $\sim$ |  |
| Seleccionar sede del prestador                                                                                                    |                                   |                                           |   |                              | ×      |  |
| Departamento sede del prestador                                                                                                    | $\checkmark$                      | Municipio sede del prestador              |   | ×                            |        |  |
| DECLARACIÓN DE LA AUTOEVALUACIÓN DE SERVICIOS DE SAL                                                                                                    | UD EN LA INSCRIPCIÓN              |                                           |   |                              |        |  |
|                                                                                                    | DECL                              | ARACIÓN DE LA AUTOEVALUACIÓN DE SERVICIOS |   |                              |        |  |
| Autoevaluación: Mecanismo de verificación de las condiciones de habilitación establecidas en el MANUAL DE INSCRIPCIÓN DE PRESTADORES Y HABILITACIÓN DE SERVICIOS DE SALUD (Resolución 3100 de 2019.), que efectúa periódicamente el prestador<br>de servicios de salud y que propende por el autocontrol permanente, participativo y reflexivo sobre la prestación de los servicios de salud a ofetar.<br>Declaración de autoevaluación: Es el registro que realiza el prestador de servicios de salud en el REPS después de haber realizado la autoevaluación. Es decir, que es el proceso que usted va a realizar en este formulario. |                                   |                                           |   |                              |        |  |
| CONDICIONES DE CAPACIDAD TÉCNICO ADMINISTRATIVA; SUF                                                                                                    | ICIENCIA PATRIMONIAL Y FINANCIERA | ; CAPACIDAD TECNÓLOGICA Y CIENTÍFICA.     |   |                              |        |  |
| Seleccionar las condiciones:-Capacidad Técnico Administrativa;       -Capacidad Suficiencia Patrimonial y Financiera.         ¿Cumple con la Suficiencia Patrimonial y Finadera?       V                                                                                                    |                                   |                                           |   |                              |        |  |
| ¿Cumple con la Capacidad Tecnológica y Científica?                                                                                                    |                                   |                                           |   |                              |        |  |
| Seleccionar todos los servicios de la condicion de capacidad t                                                                                                    | tecnólogica y científica.         |                                           |   |                              |        |  |

- b) Cuando aplique debe diligenciar las condiciones de capacidad técnico administrativa; suficiencia patrimonial y financiera (no aplica para personas naturales ni entidades con objeto social diferente) y las condiciones de capacidad tecnológica y científica (esta última sí aplica para todos los prestadores de servicios de salud).
- c) Para el caso de la capacidad tecnológica y científica (son los 7 estándares de habilitación), seleccionar el cumplimiento para cada uno de los servicios de salud que realizó el proceso de actualización portafolio de servicios.

| Por defecto aparece la descripción: |         |  |  |  |
|-------------------------------------|---------|--|--|--|
| Cumple                              |         |  |  |  |
| NO                                  | Cambiar |  |  |  |

En el campo CUMPLE: NO.

Solo basta con marcar el botón CAMBIAR y cambia su estado a SI.

d) Después de haber realizado la declaración de autoevaluación para todos los servicios que se listan en el formulario, ir al botón:

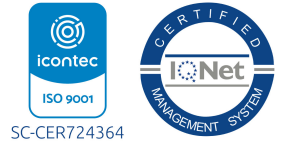

Carrera 76 No. 4-30· Auditorio 1 sc Correos: habilitacion@valledelcauca.gov.co - reps@valledelcauca.gov.co www.valledelcauca.gov.co

Sistema Único de Habilitación Secretaría de Salud del Valle del Cauca

**6**206823 – 3128151109

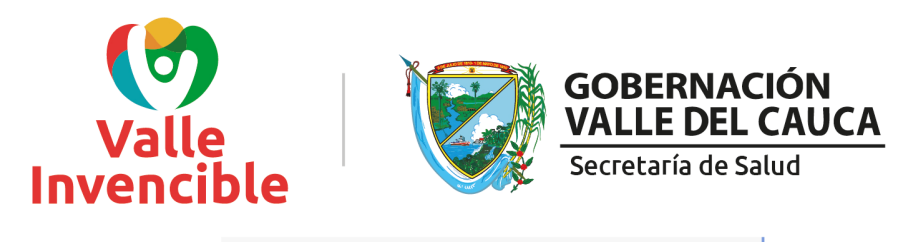

Visualización previa Autoevaluación de Servicios

e) Si está de acuerdo con este documento, seleccionar posteriormente la caja de diálogo:

🗹 He leído y estoy de acuerdo con el documento de la Declaración de la Autoevaluación de Servicios.

- f) Por último, oprimir el botón GRABAR para finalizar con el proceso declaración de autoevaluación de servicios.
- g) VER DECLARACIÓN DE AUTOEVALUACIÓN DE SERVICIOS para poder visualizar el estado en que se encuentre.

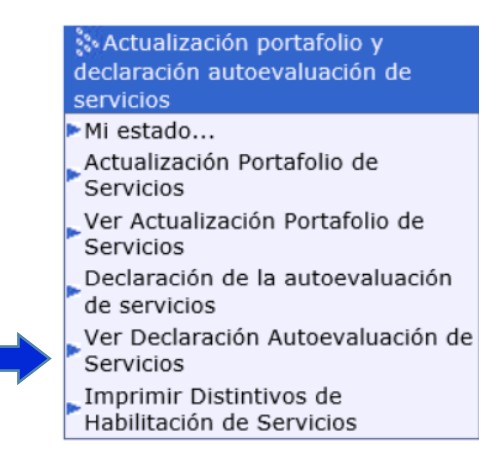

- BORRADOR: Estado no terminado la declaración de autoevaluación de servicios.
- FINALIZADO: Estado terminado de la declaración de la autoevaluación de servicios.

#### PASO 7

#### **IMPRIMIR DISTINTIVO DE HABILITACIÓN**

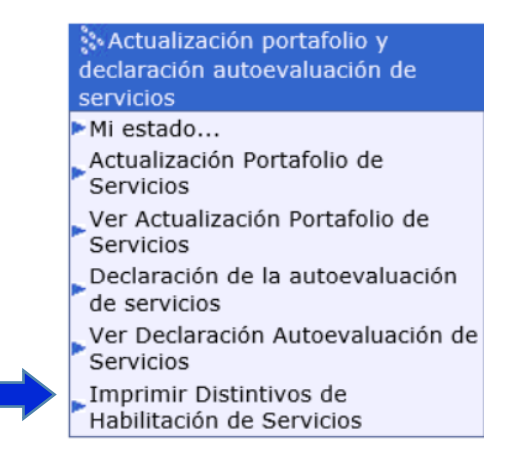

Sistema Único de Habilitación Secretaría de Salud del Valle del Cauca 6206823 – 3128151109

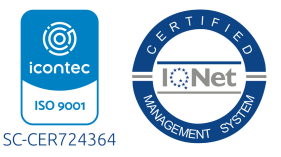

Carrera 76 No. 4-30 · Auditorio 1 SC Correos: habilitacion@valledelcauca.gov.co - reps@valledelcauca.gov.co

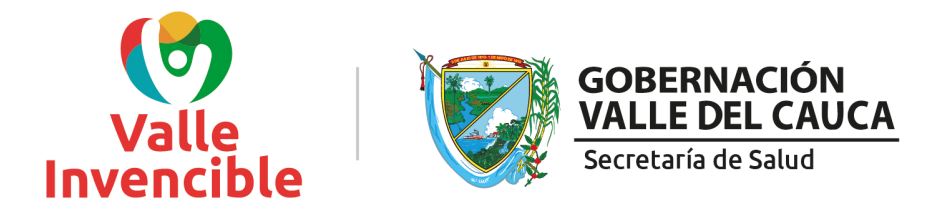

a) Oprimir el botón Imprimir Distintivos de Habilitación de Servicios:

| DATOS DE LA SEDE (debe seleccionar cada una de las sedes para realizar el proceso de Impresión o Solicitud de DISTINTIVO DE HABILITACIÓN DE SERVICIOS). |         |           |          |  |
|----------------------------------------------------------------------------------------------------|---------|-----------|----------|--|
| Código Sede - Nombre Sede                                                                                                    |         |           | ~        |  |
| December 201                                                                                                    |         | Municipia |          |  |
| Departamento                                                                                                    | ▼       | Municipio | <b>⊻</b> |  |
|                                                                                                    |         |           |          |  |
|                                                                                                    |         |           |          |  |
|                                                                                                    |         |           |          |  |
|                                                                                                    |         |           |          |  |
|                                                                                                    |         |           |          |  |
|                                                                                                    |         |           |          |  |
|                                                                                                    |         |           |          |  |
| Grabar Nuevo Buscar Egitiminar                                                                                                    | 🕜 Ayuda |           |          |  |

b) Seleccionar la sede en la que desee realizar la impresión de los distintivos de habilitación de los servicios que realizó las 4 primeras actividades (1.Cambio de contraseña, 2. Cambio de Correo Electrónico, 3. Actualización de Portafolio de Servicios y 4. Declaración de Autoevaluación de Servicios). Posteriormente se listarán los servicios de salud habilitados cuyos distintivos se podrán imprimir una vez la Entidad territorial autorice.

La solicitud de autorización se realiza automáticamente en el sistema y no requiere el envío de correos, llamadas o asistencia presencial en la oficina del Sistema Único de Habilitación. La entidad tarda entre 1 y 3 días normalmente para dar la autorización. Una vez autorizado podra ingresar nuevamente para la impresión y descargue de los distintivos.

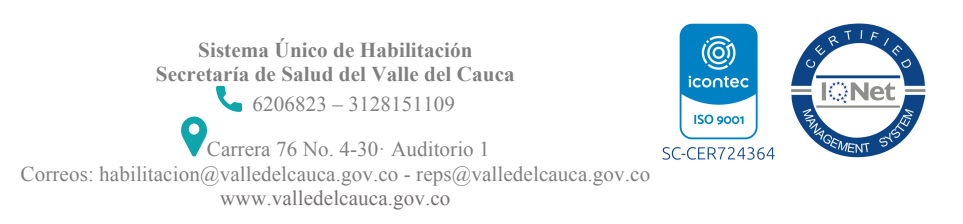